# КриптоАРМ

презентация отправки и получения пакета документов подписанных электронной подписью

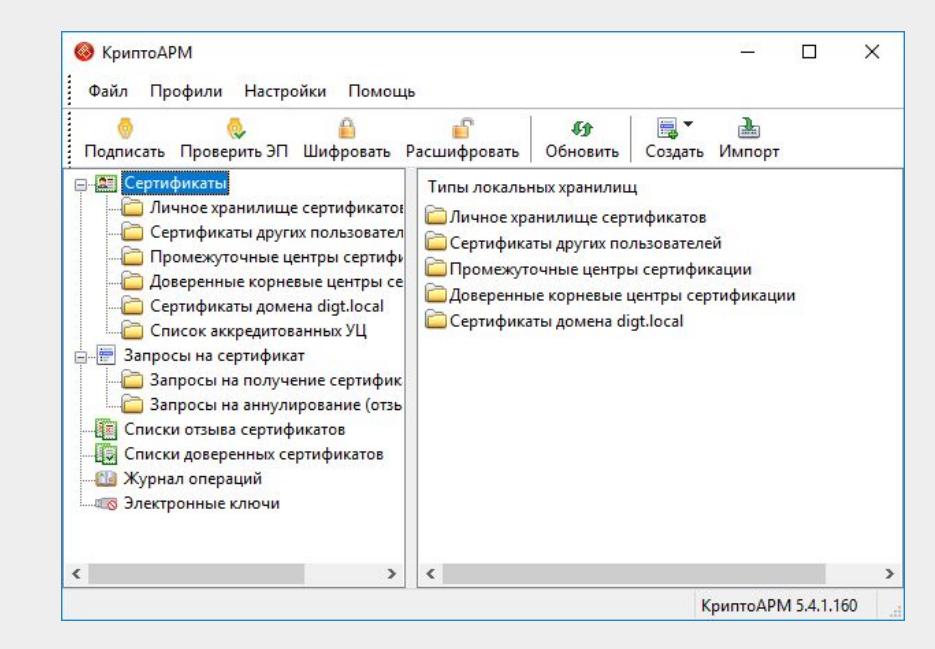

# 1. Выбор документов и отправка на подпись

Выбираем нужные файлы и правой кнопкой в контекстном меню нажимаем «КриптоАРМ» и «Подписать и зашифровать»

| от компьютер  >  Загрузки  >  archive-28.09.2018  >  Files for signing                                                                                                    |                                                                                                    |
|----------------------------------------------------------------------------------------------------|----------------------------------------------------------------------------------------------------|
|                                                                                                    |                                                                                                    |
| <ul> <li>КриптоАРМ</li> <li>Проверка с использованием Windows Defender</li> <li>Отправить</li> <li>Предоставить доступ к</li> <li>Добавить в архив</li> <li>Добавить в архив "Files for signing.rar"</li> <li>Добавить в архив и отправить по е-mail</li> <li>Добавить в архив "Files for signing rar" и отправить по е-mail</li> </ul> | <ul> <li>Подписать</li> <li>Добавить подпись</li> <li>Заверить подпись</li> <li>Зашифровать</li> <li>Подписать и зашифровать</li> <li>Проверить подпись</li> <li>Снять и проверить ЭП</li> <li>Расшифровать</li> </ul> |
| Отправить Вырозать                                                                                                    | Просмотреть документ     Расшифровать и проверить подпись                                                                                                    |
| Копировать                                                                                                    | Проверка сертификата на квалифицированность<br>Квалифицированная подпись<br>Упроциенный ражим работы                                                                                                    |
| Удалить<br>Переименовать                                                                                                    | Профили >                                                                                                    |
| Свойства                                                                                                    |                                                                                                    |

# 2. Мастер создания ЭП и шифрования файлов

Откроется мастер создания электронной подписи и шифрования файлов

Нажимаем «Далее» -«Далее» до окна выбора сертификата

| КриптоАРМ :: Под | писать и зашифровать                                                                                                    | nun Maaran                                                                  | ×                                                   |                                                                                                    |                                                                                   |        |
|------------------|----------------------------------------------------------------------------------------------------|-----------------------------------------------------------------------------|-----------------------------------------------------|----------------------------------------------------------------------------------------------------|-----------------------------------------------------------------------------------|--------|
| 65               | Вас приветст<br>создания электг<br>шифрован<br>Для выполения операции<br>1) файл с данными для по<br>2) сертификат открытого | вует мастер<br>Вибор файлов<br>Выберите файлы исхо                          | ть и зашифровать<br>одных данных для п              | Х<br>КриптоАРМ :: Подписать                                                                                        | и зашифровать                                                                     | ×      |
| D                | формирования подписи, и<br>закрытому ключу                                                                                   | Имя<br>fruit collection.zip                                                 | Размер Д<br>8.9 MB 31                               | Параметры подписи<br>Установите желаемые г                                                                         | параметры подписи                                                                 | 69     |
| 0                | <ol> <li>сертификаты получате<br/>данных</li> </ol>                                                                          | lemon juice.doc<br>orange juice.jpg<br>sugar nougat.xlsx<br>apple syrup.doc | 286.5 KB 09<br>1.4 MB 26<br>7.8 KB 02<br>37.0 KB 22 | Свойства подписи<br>Использование подписи:<br>Комментарий к подписи:                                               | [Не задано]                                                                       | ~      |
| "\)              | Для упрощения работы в<br>установленные параметр                                                                             | cherry pie.pdf<br>crimson tea.pdf                                           | 1.7 MB 19<br>5.0 MB 19                              | Идентификатор ресурса:<br>Поместить имя исходно                                                                    | Определяется программой<br>ого файла в поле "Идентификатор рес                    | ypca*  |
| 1                | Наименование: Новыи пр                                                                                                    | Добавить файл                                                               | Добавить папку                                      | Включить в подпись:<br>Сохранить подпись в о<br>Удалить исходны                                                    | Только сертификат владельца<br>тдельном файле<br>й файл после выполнения операции | ~      |
|                  | < <u>Н</u> азад                                                                                                    |                                                                             | < <u>Н</u> азад                                     | Уровень безопасного<br>Включить время созда<br>Включить штамп време<br>Включить штамп време<br>Включить в полико о | удаления: Выключено                                                               |        |
|                  |                                                                                                    |                                                                             |                                                     |                                                                                                    | < Назад Далее >                                                                   | Отмена |

# 3. Выбор сертификата подписи

В окне «Параметры подписи» нажимаем на кнопку «Выбрать»

В окне «Хранилище сертификатов» выбираем личный сертификат для подписи и нажимаем «Ок»

Вернувшись в окно «Параметры подписи» нажимаем «Далее»

|                                                      | Хранилище сертификатов                                                                                                    | – 🗆 X                                                                                                    |
|------------------------------------------------------|----------------------------------------------------------------------------------------------------|----------------------------------------------------------------------------------------------------|
| ертификат для создания подписи Владелец сертификата: | Назначение: <Любое>                                                                                                    | КриптоАРМ :: Подписать и зашифровать                                                                                                    |
| Хеш алгоритм:                                        | Личное хранилище сертификатов<br>Владелец Фамилия                                                                                                    | Параметры подписи<br>Установите желаемые параметры подписи                                                                                                 |
| < Наза                                               | 234<br>≥ 543<br>⇒ Fargo Steel<br>⇒ Minoly Fermi<br>⇒ Refo Misa<br>⇒ Курзенев Алекса Курзенев Але<br>⇒ 000 °ЦИФРОВЫЕ Курзенев<br>⇒ 000 °ЦИФРОВЫЕ Селедкин<br>< | Сертификат для создания подписи<br>Владелец сертификата: CN=Fargo Steel, O=Fargo Steel Ltd, L=Ankar<br>Хеш алгорити: GOST R 34.11-94<br>Выбрать Просмотрет |

### 4. Архивирование подписанных файлов

#### Опционально

Если подписываете сразу несколько файлов, то перед шифрованием рекомендуем их архивировать.

|      |               | PIC.                  |                             |               |         |         |
|------|---------------|-----------------------|-----------------------------|---------------|---------|---------|
| ODE  | R-кодировка   | *.                    | enc                         |               |         |         |
| • ВА | SE64-кодиров  | ка *.                 | enc                         |               |         |         |
|      | Отключить с   | лужебные              | е заголовки                 |               |         |         |
| • Ap | хивировать ф  | айлы пере             | ед шифрова                  | нием          |         |         |
| Иг   | 1я файла: C   | Users\an              | s (Downloads                | Varchive-28.  | 09.20:  | Выбрать |
| Опо  | мещать выхо,  | цные файл             | пы в указан                 | ный катало    | -       |         |
| C:\U | sers\ans\Down | loads\arch            | ive-28.09.20                | )18∖Files for | signing | Выбрать |
|      | хранять стру  | стуру вло:            | женности ка                 | талогов       |         |         |
|      |               | дные фай<br>ю почтово | илы по элект<br>ого клиента | гронной поч   | те      |         |

#### 5. Шифрование в адрес получателей

В окне «Свойства шифрования» выберите тип криптопровайдера

Затем выберите сертификаты получателей, в чей адрес будет зашифрован пакет документов

| КриптоАРМ :: Подписать и зашифровать Свойства шифрования Выберите необходимые свойства шифрования |                                                                     | КриптоАРМ :: Подписать и зашифровать<br>Выберите сертификаты получателей |                       |                             | ×                                            |
|---------------------------------------------------------------------------------------------------|---------------------------------------------------------------------|--------------------------------------------------------------------------|-----------------------|-----------------------------|----------------------------------------------|
| Выберите необходимь                                                                               | е свойства шифрования                                               | Сертификаты по                                                           | лучателей:            |                             | 🥹 КриптоАРМ :: Подписать и зашифровать 🛛 🗙   |
| Режим шифрования для                                                                              | отправителя сообщения                                               | Владелец                                                                 | Издатель              | Действит                    | Выберите сертификаты получателей             |
| Тип криптопровайд                                                                                 | 🥝 Хранилище сертиф                                                  | рикатов                                                                  | <u></u>               |                             | Сертификаты получателей:                     |
| Алгоритм шифрова                                                                                  | Назначение: <Любое>                                                 |                                                                          |                       | <ul> <li>Настрои</li> </ul> | Владелец Издатель Действителен с Действителе |
| ОИспользовать собст Сертификаты д                                                                 | Сертификаты друг<br>Л                                               | их пользователей Сертификаты из LDAP<br>ичное хранилище сертификатов     |                       | аты из LDAP                 |                                              |
| Бладелец сертифик<br>Алгоритм шифрован<br>Бладелец<br>543<br>Fargo Stee                           | Владелец<br>543<br>Fargo Steel                                      | Фамилия                                                                  | Имя От                | ИНН                         |                                              |
| Включить серти                                                                                    | ₩inoly Fermi<br>Курзенев Алекса<br>Ю ООО "ЦИФРОВЫЕ<br>ООО "ЦИФРОВЫЕ | . Курзенев Алексан<br>. Курзенев<br>. Селедкин                           | д<br>Алекса<br>Андрей | 001215<br>001215            | Добавить Удалить Удалить все Просмотр        |
|                                                                                                   | <                                                                   |                                                                          |                       |                             | < Назад Далее > Отмена                       |
|                                                                                                   | Обновить                                                            | росмотр Импо                                                             | рт Устан              | ювить фильтр                | 3                                            |
|                                                                                                   | Добавить и продолжит                                                | гь                                                                       | ОК                    | Отмена                      | a                                            |

#### 6. Результат выполнения операций

В последнем окне указаны все параметры операции. Нажимаем на кнопку «Готово», чтобы начать их выполнение.

Результат операции показывается в отдельном окне.

Статус «Успех» свидетельствует об успешном завершении операции

|     | Статус                                                                                                    |                                           |                                                                                                    |                                    |   |  |
|-----|----------------------------------------------------------------------------------------------------|-------------------------------------------|----------------------------------------------------------------------------------------------------|------------------------------------|---|--|
|     | Данные, необход<br>шифрования, соб<br>Параметры                                                                                       | димые дл<br>Браны                         | пя электронной подп                                                                                                    | исии                               |   |  |
| 200 | Сертификат по<br>Формат подпис<br>Криптопровайд<br>Формат шифрое<br>Получатель 1<br>Входной файл 1<br>Входной файл 3<br>Ходной файл 3 | дписи<br>и<br>цер<br>зания<br>1<br>2<br>3 | Fargo Steel<br>BASE64-кодировка<br>Crypto-Pro GOST R<br>BASE64-кодировка<br>Minoly Fermi<br>C: \Users\ans\Downl<br>C: \Users\ans\Downl<br>C: \Users\ans\Downl | (*<br>34.<br>(*<br>0at<br>0at<br>> |   |  |
|     | Сохранить да использовани                                                                                                    | інные <mark>в</mark> г<br>я               | профиль для дальней                                                                                                    | ішего                              | 2 |  |
|     | Наименование:                                                                                                    | Новый                                     | профиль                                                                                                    | $\sim$                             |   |  |
| 1   | Настроить отобр<br>в меню приложен                                                                                                    | ажение<br>ния "Упр                        | шагов Мастера Вы мо<br>авление профилями".                                                                                                    | жете                               | × |  |

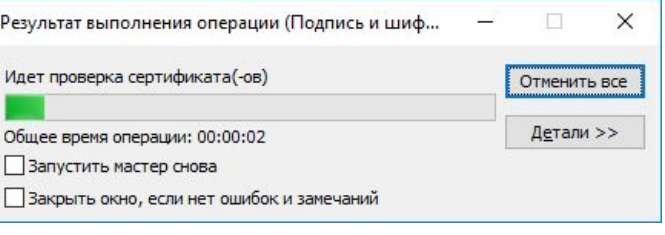

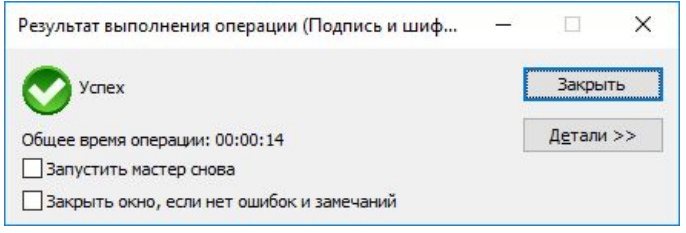

#### 7. Отправка архива с документами по e-mail

Полученный в результате архив зашифрован

Поэтому его абсолютно безопасно можно передать получателю по электронной почте

Только владелец закрытого ключа сертификата шифрования может расшифровать файл

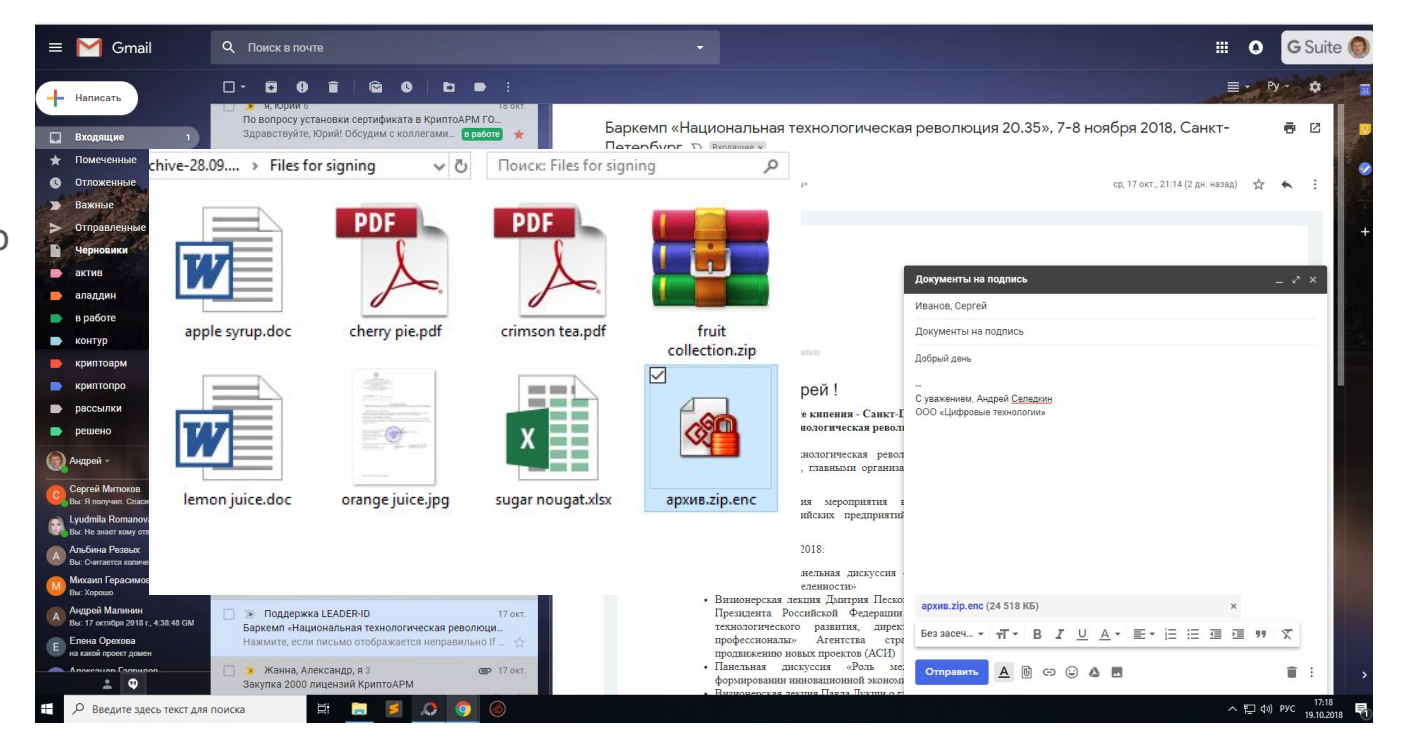

### 8. Получение пакета и дальнейшие действия

от компьютер > Загрузки > archive-28.09.2018 > Files for signing > Принимающая сторона

Принимающая сторона сохраняет у себя файл с архивом.

 $\checkmark$ 

Выбирает архив правой кнопкой и нажимает «КриптоАРМ», «Расшифровать и проверить подпись».

| Шифров    | (                      | Открыть                                                                               |                                                                 |                                                          |  |  |
|-----------|------------------------|---------------------------------------------------------------------------------------|-----------------------------------------------------------------|----------------------------------------------------------|--|--|
| 23,9 IVID | 0                      | КриптоАРМ                                                                             | >                                                               | Подписать                                                |  |  |
|           | ⊕ (                    | Проверка с использованием Windows Defender<br>Отправить                               |                                                                 | Добавить подпись<br>Заверить подпись                     |  |  |
| -         |                        | Открыть с помощью                                                                     | >                                                               | , Зашифровать                                            |  |  |
|           | ا<br>ب 🌉               | Предоставить доступ к<br>Добавить в архив                                             | > -                                                             | Проверить подпись                                        |  |  |
|           |                        | Добавить в архив "архив.zip.rar"<br>Добавить в архив и отправить по e-mail            |                                                                 | Расшифровать                                             |  |  |
|           | 1<br>1                 | Добавить в архив "архив.zip.rar" и отправить по e-mail<br>Восстановить прежнюю версию |                                                                 | Просмотреть документ<br>Расшифровать и проверить подпись |  |  |
|           | (                      | Отправить                                                                             | >                                                               | Проверка сертификата на квалифицированность              |  |  |
|           | Вырезать<br>Копировать |                                                                                       | Квалифицированная подпись<br>Упрощенный режим работы<br>Профили |                                                          |  |  |
|           | 1                      | Создать ярлык<br>Удалить                                                              | Ī                                                               |                                                          |  |  |
|           |                        | Переименовать                                                                         | _                                                               |                                                          |  |  |

#### 9. Расшифрование полученных файлов

Откроется мастер расшифрования и проверки подписи

Нажимаем «Далее» -«Далее» и «Готово»

Сертификат расшифрования можно не указывать, так как он находится автоматически

| ание и проверка подписи                                       | ×                                                                                                    | Стати                                                                                                    | - 22                                                                                                    |
|---------------------------------------------------------------|----------------------------------------------------------------------------------------------------|----------------------------------------------------------------------------------------------------|----------------------------------------------------------------------------------------------------|
| приветствует Мастер расш<br>ных и проверки электронно         | ифрования<br>эй подписи!                                                                                                    | Статус<br>Данные для расшифрования и проверки<br>корректности электронной подписи собраны                                                                                                    |                                                                                                    |
| 🙆 КриптоАРМ :: Расшиф                                         | оование и проверка                                                                                                    | подписи                                                                                                    |                                                                                                    |
|                                                               |                                                                                                    | Сертификат расшифрования Minoly Fer                                                                                                    | n 🔺                                                                                                    |
| л <b>Выбор файлов</b><br>в Выберите файлы шиф<br>расшифровать | рованных данных, ко                                                                                                    | Разархивирование Включенс<br>Включенс<br>Включенс<br>Включенс<br>Включенс<br>Включенс<br>Разархивирование Включенс<br>Включенс<br>В | IC                                                                                                    |
| и<br>Имя<br>архив.zip.enc                                     | Размер Да<br>23.9 МВ 19                                                                                                    | Сертификат расшифрования<br>На данном шаге предоставляется возможность выбрать<br>предпочтительный сертификат расшифрования и режим<br>сохранения расшифрованных файлов<br>Сертификат расшифрования<br>Владелец сертификата: CN=Minoly Fermi, C=AU                                                                                                    | ic<br>ic<br>n<br>n<br>Jero                                                                                                    |
|                                                               |                                                                                                    | Выбрать Просмотреть Удалить ох                                                                                                    | сете                                                                                                    |
| Robanura daŭa                                                 | Reference many                                                                                                    | Режим сохранения расшифрованных фаилов<br>Каталог сохранения файлов:                                                                                                    |                                                                                                    |
| дооавить фаил                                                 | дооавить папку                                                                                                    | Выбор О                                                                                                    | гмена                                                                                                    |
|                                                               | < <u>Н</u> азад                                                                                                    | Сохранять структуру каталогов<br>Снимать подпись<br>Удалять файл подписи<br>Уровень безопасного удаления файлов Выключено ~                                                                                                    |                                                                                                    |
|                                                               | ание и проверка подписи<br>приветствует Мастер расшиных и проверки электронно<br>бого криптоАРМ :: Расшифр<br>Выбор файлов<br>Выберите файлы шиф<br>расшифровать<br>Имя<br>архив.zip.enc<br>Добавить файл | ание и проверка подписи ×<br>приветствует Мастер расшифрования<br>ных и проверки электронной подписи!<br>КриптоАРМ :: Расшифрование и проверка п<br>Выбор файлов<br>Выберите файлы шифрованных данных, кот<br>расшифровать<br>Имя Размер Дат<br>архив.zip.enc 23.9 МВ 19.1<br>Добавить файл Добавить палку                                                                                                    | КриптоАРМ :: Расшифрования и проверка подписи<br>Статус<br>Данные для расшифрования и проверки подписи<br>Выбор файлов<br>Выбор файлов<br>Выбор файлов<br>Выбор файлов<br>Выбор файлов<br>Сертификат расшифрования и проверка подписи<br>Сертификат расшифрования Мinoly Ferri<br>Разархивирование<br>Иня Размер Дат<br>архив. zip.enc<br>Добавить файл Добавить папку<br>Сертификат расшифрования<br>Сертификат расшифрования<br>Сертификат расшифрования<br>Выбрать Просмотреть Удалить<br>Сертификат расшифрования файлов<br>Каталог сохранения расшифрования файлов<br>Каталог сохранения расшифрованных файлов<br>Сертификат расшифрования расшифрования (Сертификата)<br>Сертификат расшифрования<br>Выбор<br>Сертификата расшифрования<br>Выбрать Просмотреть Удалить<br>Удалять файл подписи<br>Удалять файлов Выключено V |

# 10. Результат расшифрования

В последнем окне указаны все параметры операции. Нажимаем на кнопку «Готово», чтобы начать их выполнение.

Результат операции показывается в отдельном окне.

Статус «Успех» свидетельствует об успешном завершении операции

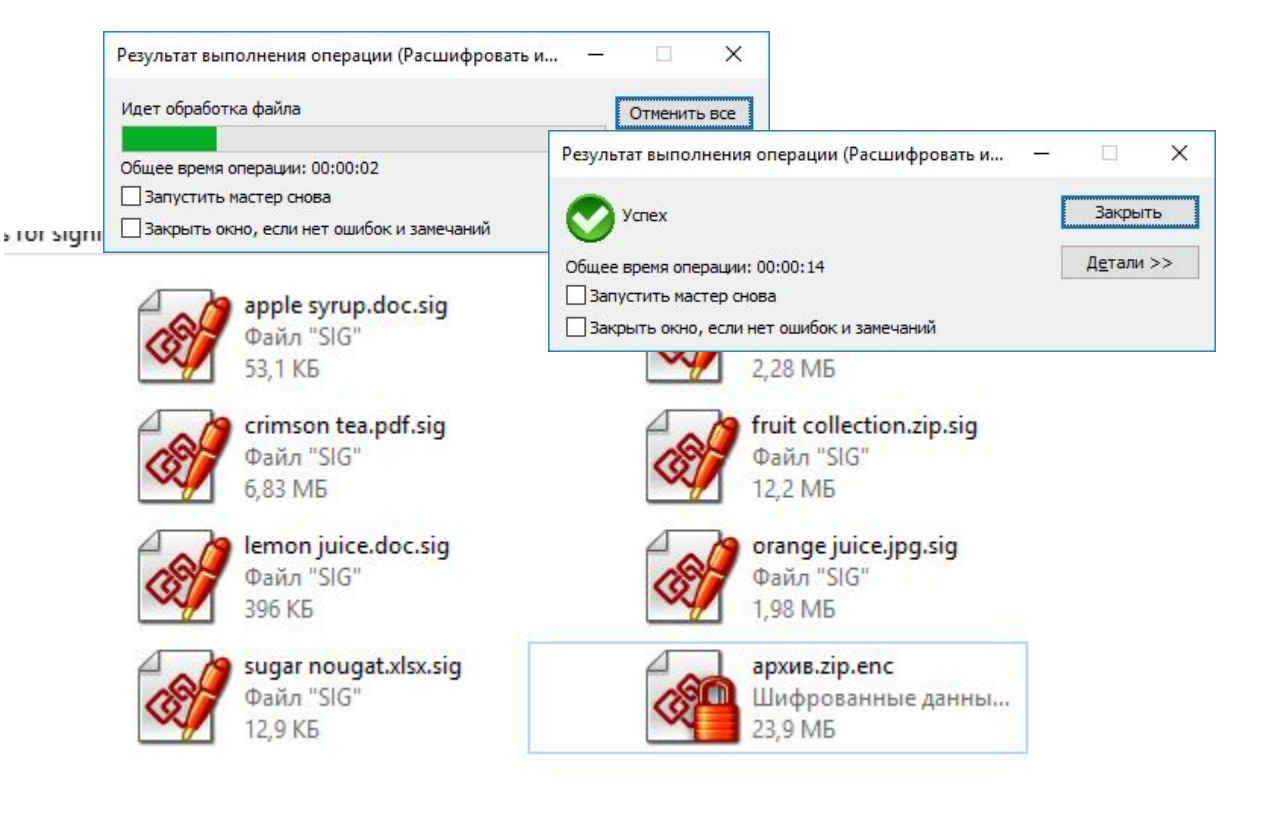

# 11. Результат проверки подписи

Для просмотра детальной информации о результате выполнения операции нажимаем на «Детали»

Нажмите на кнопку «Менеджер сообщения», чтобы открылось окно «Управление подписанными данными»

| Vcnex                                                                            |                         |                                                         |                      | Закрыть          |
|----------------------------------------------------------------------------------|-------------------------|---------------------------------------------------------|----------------------|------------------|
| Общее время операции:                                                            | 00:00:14                |                                                         |                      | << <u>Де</u> тал |
| Закрыть окно, если н                                                             | нет ошибок и з          | амечаний                                                |                      |                  |
| Вид операции                                                                     | Время                   | Входн <mark>ой фа</mark>                                | йл:                  | Выходно          |
| Расшифрование                                                                    | 00:00:02.70             | C:\Users\ans                                            | Download             | C:\Users\        |
| Разархивирование                                                                 | 00:00:00.35             | C:\Users\ans                                            | Download             | apple syru       |
| Опроверка подписи                                                                | 00:00:01.69             | C:\Users\ans                                            | Download             |                  |
| Проверка подписи                                                                 | 00:00:01.47             | C:\Users\ans                                            | Download             |                  |
| <b>?</b>                                                                         |                         | a 100 - 1                                               | 18 1 1               | 3                |
|                                                                                  |                         |                                                         | Менеджер             | сообщения        |
| Статус завершения опе<br>Длительность выполне<br>Входной файл:<br>Выходной файл: | рации:<br>ния операции: | Успех.<br>0:00:01.47<br>С:\Users\ans\E<br><не был созда | ownloads\arch<br>ан> | nive-28.09.2     |

| Franking and House                                                               |                                           |                           |            |          |                              |                   |
|----------------------------------------------------------------------------------|-------------------------------------------|---------------------------|------------|----------|------------------------------|-------------------|
| Выбранный файл                                                                   |                                           |                           |            |          |                              |                   |
| Подписанный документ:                                                            | C:\Users\an                               | s\Downloads\arch          | ive-28.09. | 2018\Fil | es for si                    | gnin              |
| Файл подписи:                                                                    |                                           |                           |            |          |                              |                   |
| Неподписанный документ                                                           | r:                                        |                           |            |          |                              |                   |
| Имя документа:                                                                   | cherry pie.p                              | df                        |            |          |                              |                   |
|                                                                                  |                                           | Просмотр                  | реть       | Cox      | ранить                       |                   |
| Дерево подписей                                                                  |                                           |                           |            |          |                              |                   |
| Статус Владе                                                                     | Фамилия                                   | Им                        | я Отчес    | тво      |                              |                   |
| Fargo Steel                                                                      | in.                                       |                           |            |          |                              | Fa                |
| ✓ Fargo Steel                                                                    |                                           |                           |            |          |                              | F                 |
| Fargo Steel                                                                      |                                           |                           |            |          |                              | F.<br>><br>59     |
| ✓ Fargo Steel <                                                                  | Добавить                                  | Завери                    | пь         | Прос     | мотреть                      | F:<br>><br>50     |
| Fargo Steel              Тодпись:           Операции                             | Добавить                                  | Завери                    | Тъ         | Прос     | мотреть                      | F:                |
| ✓ Fargo Steel Колородиись: Операции Отправить подписанный                        | Добавить<br>документ по е                 | Завери<br>mail            | пь         | Прос     | мотреть                      | F.<br>、<br>分<br>。 |
| Содпись:ОперацииОперацииОперацииОперацииОперацииОперацииОперацииОперацииОперации | Добавить<br>документ по е<br>информацию о | Завери<br>mail<br>подписи | пь         | Отп      | мотреть<br>равить<br>ечатать | F.                |

Ø

# 12. Целостность документа и статус сертификата

Нажмите на нижнюю кнопку «Просмотреть», чтобы открыть информацию целостности электронной подписи, статусе сертификата и о построенной цепочке доверия до корневого сертификата.

| Информация о подписи и серти                                                                                                    | ификате                                                           | ×                                                                                                    |                                                                                                    |                                                                                                    |              |
|----------------------------------------------------------------------------------------------------|-------------------------------------------------------------------|----------------------------------------------------------------------------------------------------|----------------------------------------------------------------------------------------------------|----------------------------------------------------------------------------------------------------|--------------|
| Подпись Сертификат Статус                                                                                                    | сертификата                                                       | Информация о подпис                                                                                                    | си и сертификате                                                                                                    | ×                                                                                                    |              |
| Комментарий:<br>Использование подписи:<br>Комментарий:<br>Идентификатор ресурса:<br>Время создания:<br>Алгоритмы<br>Алгоритм подписи: | <br>file:cherry pie.pdf<br>19.10.2018 16:51:<br>FOCT P 34.10-2003 | Подпись Сертификат<br>Сертификат де<br>Серийный номер:<br>Владелец<br>Идентификатор (СМ<br>Организация<br>Город<br>Страна<br>Издатель | Статус сертификата<br>ействителен.<br>12 00 2b 68 95 ее 00 9c 34 4d 66 9c<br>Fargo Steel<br>Fargo Steel Ltd<br>Ankara<br>TR | Информация о подписи и сертификате<br>Подпись Сертификат Статус сертификата<br>На данной странице отображен общий статус проверки<br>сертификации.<br>Щепочка действительна.<br>Статус<br>СТАТУС<br>СТАТУС<br>СТАТУС<br>СТАТУС<br>СТАТУС<br>СТАТУС<br>СТАТУС | полного пути |
| Алгоритм хеширования;                                                                                                    | FOCT P 34.11-94                                                   | Идентификатор (CN)<br>Организация<br>Город                                                                                            | ) CRYPTO-PRO Test Center<br>CRYPTO-PRO LLC<br>Moscow                                                                        | n                                                                                                    | росмотреть   |
|                                                                                                    |                                                                   | Страна<br>Срок действия сертиф<br>Действителен с 01                                                                                   | RU<br>риката<br>08.2018 10:15:00 до 01.11.2                                                                                 | Владелец: Fargo Steel<br>Статус сертификата: Сертификат действителен<br>Подробности статуса: Сертификат действителен                                                                                                    |              |
|                                                                                                    | O                                                                 | Срок действия закры:<br>Действителен с                                                                                                | того ключа<br><отсутствует> до <отс                                                                                         | По локальному CRL v                                                                                                    | Проверить    |
|                                                                                                    |                                                                   |                                                                                                    | ОК                                                                                                    |                                                                                                    |              |

# 13. Протокол проверки электронной подписи

2

🚫 Подтверждена

🚫 Подтверждена

Протокол проверки электронной подписи создается каждый раз при проверке подписанных документов.

Создается в PDF формате и может быть подписан ЭП

Включается в вкладке «Общие» профиля

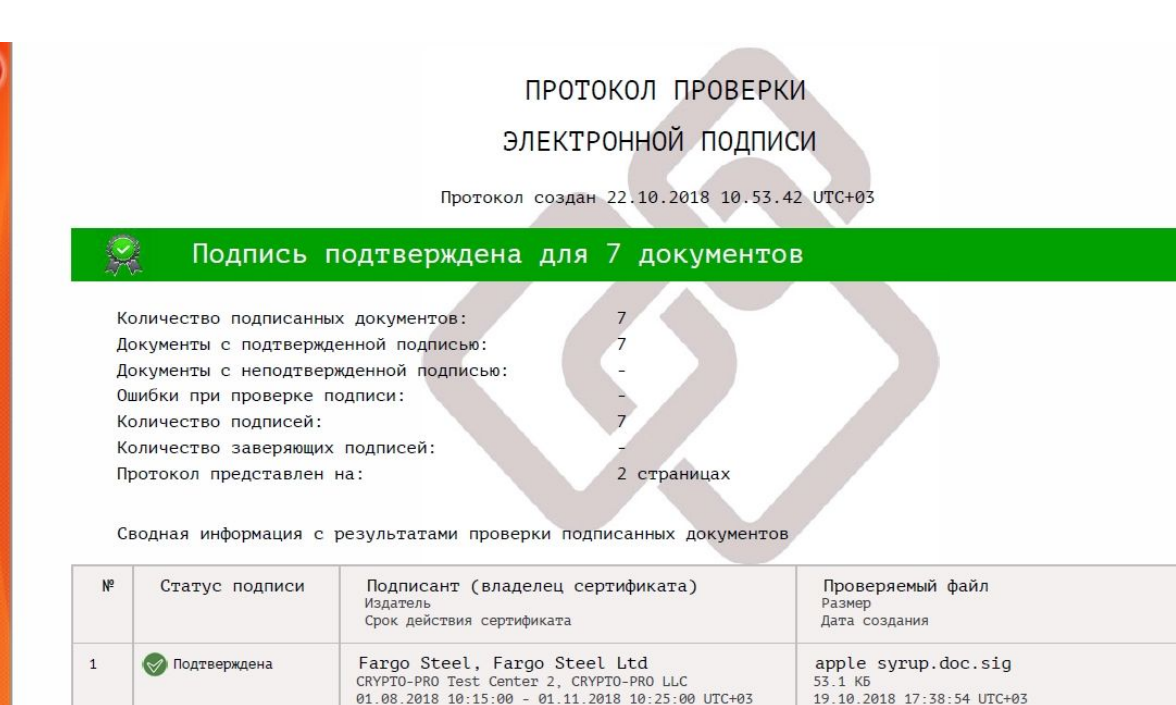

cherry pie.pdf.sig

19.10.2018 17:38:54 UTC+03

crimson tea.pdf.sig

2.3 Mb

6.8 M5

Fargo Steel, Fargo Steel Ltd

Fargo Steel, Fargo Steel Ltd

CRYPTO-PRO Test Center 2, CRYPTO-PRO LLC

CRYPTO-PRO Test Center 2, CRYPTO-PRO LLC

01.08.2018 10:15:00 - 01.11.2018 10:25:00 UTC+03